## **CAC Modernization**

## How to confirm if you have the "Authentication" Certificate

From your desktop, perform the following steps:

- 1. Click the ^ arrow to open the System Tray (located to the left of the time/date on your desktop).
- 2. Double click the "ActivClient Agent" icon (looks like a very small CAC reader).
- 3. Double click the "My Certificates" icon.
- **4.** Multiple certificates are listed here. The "Authentication" certificate is the new certificate everyone must have.

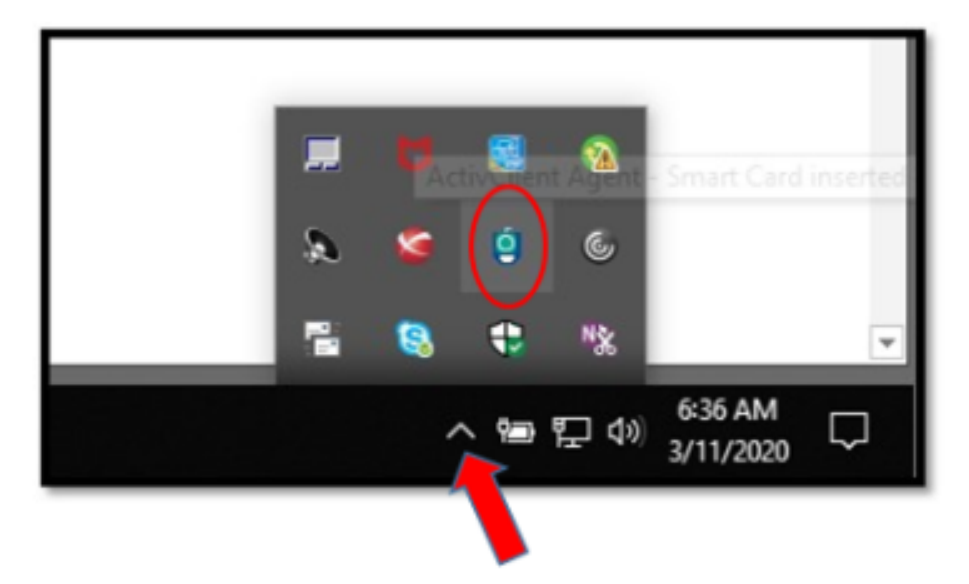

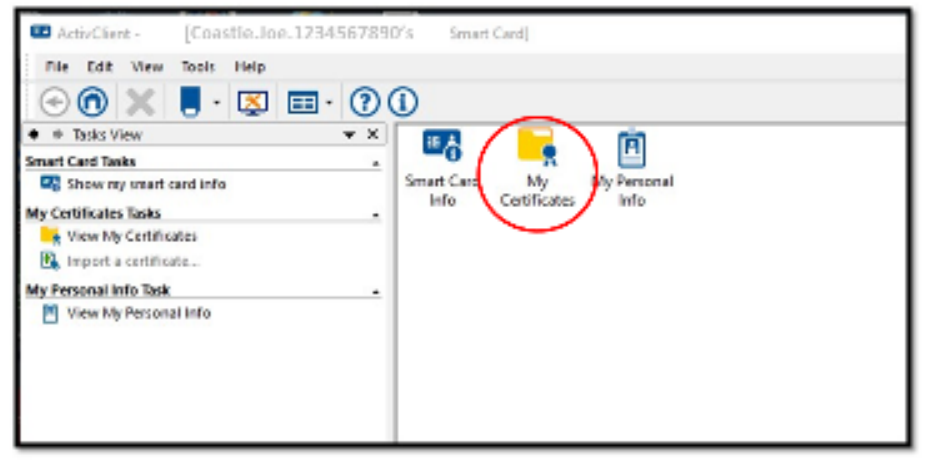

| ActivClient - My Certificates | [Coastie.loe. | 1234567890's S               | mart Card]                     |                        |
|-------------------------------|---------------|------------------------------|--------------------------------|------------------------|
| File Edit View Tools Help     |               | ID- Signat<br>Coastie Coasti | ture- Encryption<br>ie Coastie | Authenticat<br>coastie |
| Smart Card Tasks              | · ·           |                              |                                | 8)                     |